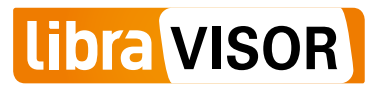

# **Module Fiscal**

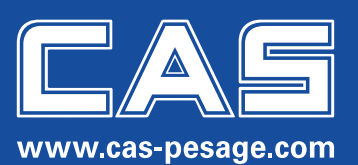

# CONTEXTE

La loi de finances pour 2016 n°2015-1785 du 29 décembre 2015, et plus particulièrement l'article 88 instaure l'obligation à partir du 1<sup>er</sup> janvier 2018 pour commerçants et autres professionnels assujettis à la TVA d'enregistrer les données de transactions au moyen d'un logiciel de comptabilité ou d'un système d'encaissement sécurisé et certifié.

#### Cela signifie :

- Toutes les données doivent être disponibles, immédiatement lisibles et à tout moment pendant la période de stockage (6 ans).
- Les données doivent être conservées intactes et complètes.
- Une condensation (un résumé) des données ou le stockage exclusif des totaux des factures est interdite.
- · Le stockage sous forme imprimée n'est pas suffisant.
- Le stockage complet de toutes les données relatives à la TVA s'effectue sur un support de données externe si cela n'est pas possible dans l'appareil.

# REALISATION

Pour les balances CAS soumises aux exigences de la norme fiscale, il y a une option de stockage fiscal interne ou externe, selon le modèle et la version de la balance.

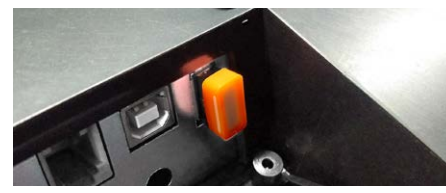

Module fiscal interne avec clé USB

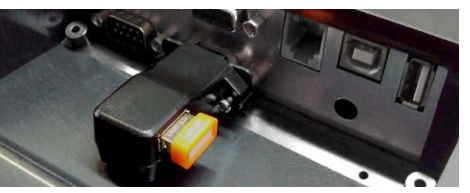

• Module fiscal externe avec clé USB

Le module de mémoire fiscale enregistre toutes les données pertinentes sur une clé USB. A l'aide du logiciel de gestion «libraVISOR» celles-ci peuvent être mises à la disposition du bureau des impôts dans un format évaluable.

# FONCTIONNEMENT

## Stockage des données fiscales par la balance

Un journal fiscal électronique est conservé dans la balance, dont les données sont régulièrement stockées sur une clé USB.

NB : Le journal fiscal de la balance est effacé après chaque sauvegarde.

- Afin d'assurer l'enregistrement complet des données pertinentes à la fiscalité, la clé USB ne doit pas être retirée de la balance pendant son fonctionnement.
- S'il n'y a pas de clé USB dans la balance ou si elle ne peut pas être détectée, la balance signale une erreur – vous pouvez continuer à travailler, mais vous ne pouvez pas imprimer des bons.
- Après l'insertion d'une autre clé USB formatée, il est possible de continuer à travailler normalement.

## Contrôle et archivage des données

Sauvegardez et vérifiez quotidiennement vos données en utilisant le logiciel de gestion « libraVISOR » sur votre PC – c'est la seule façon de garantir la conformité de la fiscalité.

#### Nous recommandons fortement :

- Sauvegardez quotidiennement les données de la clé USB sur votre PC.
- Remplacez la clé USB chaque année.
- Achetez une seconde clé USB pour assurer un bon fonctionnement en cas de défaut de la clé USB utilisée.
  - La sauvegarde des données est la responsabilité de l'entrepreneur. Nous tenons à vous souligner que nous ne considérons pas les clés de stockage USB comme des supports appropriés pour l'archivage à long terme.

#### La clé USB

Pour éviter les problèmes de compatibilité et de perte de données, nous vous recommandons d'utiliser uniquement des clés USB de la gamme d'accessoires CAS.

## LIBRAVISOR

### Installation de «libraVISOR»

- 1. Lancez votre navigateur.
- 2. Accédez à la page Web suivante : http://www.cas-waagen.de/solutions/fr/libravisor/
- 3. Appuyez sur « Installer ».
- 4. Exécutez le fichier « setup.exe ».
- 5. Suivez les instructions d'installation jusqu'à la fin.

#### Sauvegarder les données sur le PC

Pour sécuriser les données fiscales stockées sur la clé USB, veuillez utiliser le logiciel de gestion fourni « libraVISOR ». La copie manuelle des données sur le PC peut entraîner des problèmes et des pertes de données.

- 1. Éteignez la balance à partir de l'interrupteur situé au-dessous de la balance, ensuite retirez la clé USB.
- 2. Insérez la clé USB dans un port USB libre de votre PC.
- 3. Lancez le programme « libraVISOR ».
- Sélectionnez votre lecteur flash USB avec les données fiscales enregistrées.
- 5. Appuyez sur « Transférer les données dans l'archive ».
- 6. Les données sont maintenant archivées sur le PC.
- 7. Après l'importation réussie, vous pouvez éjecter la clé USB et la rebrancher dans la balance.

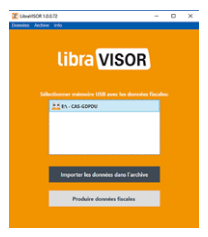

## Exportation des données pour le service des finances

Avant que les données fiscales puissent être transmises au bureau des impôts, elles doivent être exportées dans un format lisible à l'aide du logiciel de gestion « libraVISOR ».

- 1. Démarrez le programme « libraVISOR ».
- 2. Appuyez sur « Générer le fichier GoBD ».
- 3. Spécifiez la période d'exportation souhaitée.
- 4. Appuyez sur « Démarrer l'exportation ».
  - Vous pouvez sélectionner l'emplacement ou utiliser le dossier de sauvegarde par défaut.
- Les données sont maintenant stockées dans le dossier d'exportation et peuvent être mises à la disposition de l'administration fiscale.

#### Sauvegardez les données

- 1. Démarrez le programme « libraVISOR ».
- Appuyez sur « Archive », puis sur « Sécuriser archive ».
  → Vous pouvez sélectionner l'emplacement lui-même.
- 3. Appuyez sur « OK ».
  - → Vos données sont maintenant sauvegardées.

#### Restaurer une sauvegarde

- 1. Démarrez le programme « libraVISOR ».
- 2. Appuyez sur « Archive » puis sur « Sauvegarde à l'importation dans l'archive ».
- 3. Sélectionnez votre sauvegarde.
- 4. Appuyez sur « OK ».
  - → Vos données sont maintenant restaurées.

|                                                            | COLD MALT MIN                          |             | _           |         | Manager of Manager |         |             |                |          |
|------------------------------------------------------------|----------------------------------------|-------------|-------------|---------|--------------------|---------|-------------|----------------|----------|
|                                                            | 01.12.2017                             | 65          | Debut       |         | -                  |         |             |                |          |
|                                                            |                                        |             |             |         | 45,85              |         |             |                |          |
|                                                            |                                        |             |             |         |                    |         |             |                |          |
| 10-50-0m4/#                                                | Name of                                | ce-10       |             | 10.04 0 | the fullet         | Annuari | a her dance | and and Take a | and a la |
| HOMESANCON                                                 | an Antoronom                           | 1000459 88  | acase and   | al 1    | 0 1                |         | L.          | 1              | h        |
| DEC METHAGN/CDA                                            | AA1000010                              | 1001409-53  |             | 0 50    | 0                  |         | 1           | 1              | 12       |
| DEC DE IDAA NOCOA                                          | AAAAAAAAAAAAAAAAAAAAAAAAAAAAAAAAAAAAAA | 1000429 8.8 |             | 10      |                    | 10      | 1           | 1              | - 6      |
| HE MITSAN MC DA                                            |                                        | 1000409-84  |             | 101     | 8                  |         | 1           | -              | -17      |
| DOMESSAG NOTIN                                             | 44000000                               | 1001419 34  | NORMORINE T | 100     | 2                  |         | 2           | _              | - 11     |
| DOM: NO.                                                   |                                        | 1001409.84  |             | natio l | 2                  | 11      | 1           | 12             | 1        |
| EFCS8*SAA26CDA                                             | AAAOOOOOO                              | 1000489 AA  |             | 10      | 12                 | 10      | 1           | - li           | - li     |
| (FCSB154A76CD4                                             | -38 AA30000000                         | 1000489,64  |             | 108     | 2                  | 0       | 1           | _              | 1        |
| OFCS#=SAK2NCD#                                             | an AANOOONIN                           | 1000409.88  | MCBROOMCIME | 108     | 0                  | 0       | 12          | _              | 1        |
| BECSETSAK76CDARE AANOODDIDDOOAE9 AANCESOCHVCLWETKE         |                                        |             |             | 108.0   | 0                  | 0       | 1           | 1              | 1        |
| EFC38154476C0408 AADDOOD0000489 AADDC80C0HETKR             |                                        |             |             | 100     |                    | 12      | 1           | 1              | 1        |
| INCREMENTATION AND AND DESCRIPTION AND CONCUMENTS.         |                                        |             |             | 100     | 0                  | - 0     | 3           | -              | 13       |
| EFC18154K/NCD4                                             |                                        | 1005489 AA  |             | 101     | 0                  | 0       | 12          |                | 11       |
| INCOMPANY AND AND AND DESCRIPTION AND AND DESCRIPTION OF A |                                        |             |             | 10      | 0                  |         | 1           | 1              | 1        |
| IPCSE154A76CEARE AA100000000000000 AA30CERDON/CLIVETICK    |                                        |             |             | 100     | 0                  | 0       | 1           | 1              | - 11     |
|                                                            |                                        |             |             | 0       | 0                  |         | 1           |                | 1        |
| NOT BELLEVILLE                                             |                                        |             |             | 101     |                    |         | 2           |                | 1        |
|                                                            | AA10000000                             | 1000459 AA  |             | 0.00    | 0                  | 1       | 1           | 1              | 1        |
| EFC38154476CD#                                             |                                        |             |             |         |                    |         | _           |                |          |

Nos produits sont soumis à un développement constant. Par conséquent, les informations peuvent différer.

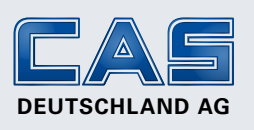

Brackestraße 1 38159 Vechelde www.cas-pesage.com